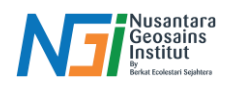

# Area of Interest

# Pendahuluan

Area of Interest adalah wilayah geografis tertentu yang dipilih untuk memfokuskan perhatian pada area tertentu dari keseluruhan citra atau dataset yang lebih besar, sehingga mempermudah analisis dan pengolahan data

#### Beberapa cara membuat AOI

- Membuat Polygon pada area yang akan dianalisis
- Mengimpor file shapefile (shp) yang memiliki informasi mengenai batas AOI

# Menentukan AOI pada QGIS

### Membuat AOI (pembuatan polygon)

Buka QGIS - Siapkan citra yang akan digunakan untuk analisis – Pilih "New Shapefile Layer" (untuk menampahkan shapefile baru)

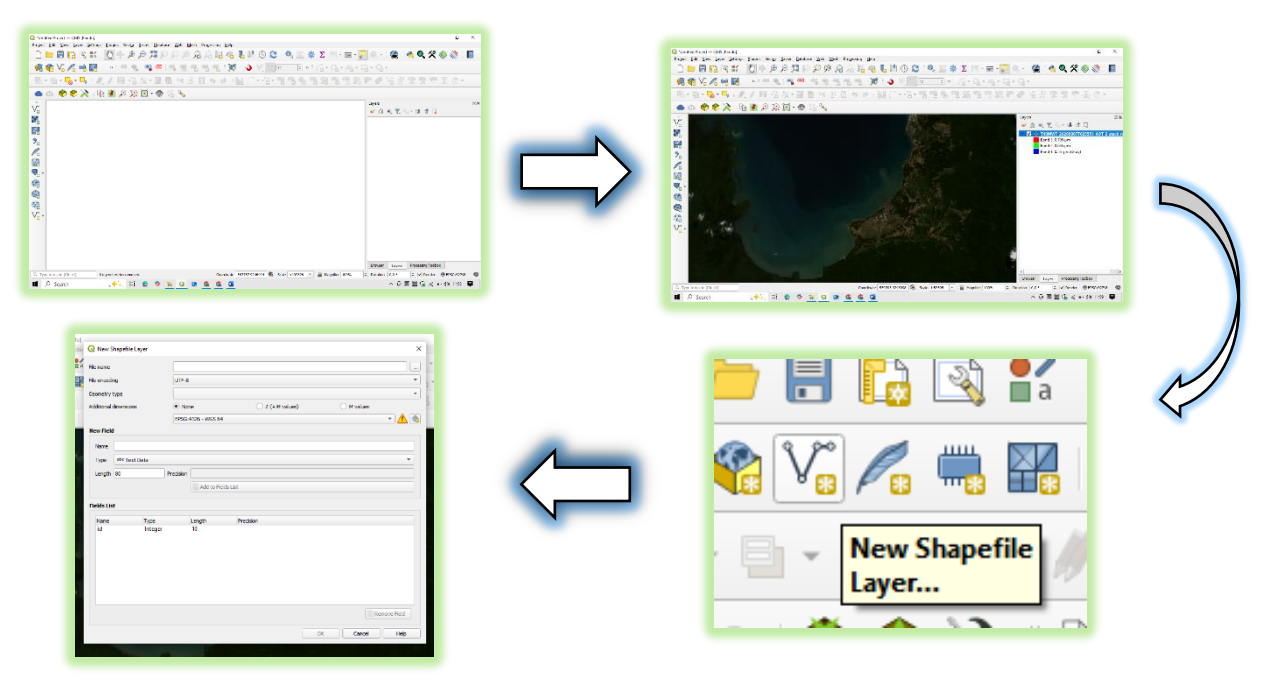

Klik Browse pada file name - tentukan nama file dan tempat penyimpanan - Save

|            | Q Sove Layer As                                                      | ×             |
|------------|----------------------------------------------------------------------|---------------|
|            | ← → × ↑ 📴 « 01_Pelatihan NGI > 01_Permetaan garis pantai > SHP 🛛 🗸 🖏 | Search SHP ,0 |
|            | Organize 🔻 New folder                                                | 8== • 😮       |
|            | ▲ Name Date modified                                                 | Type Size     |
|            | 03_Revisi No items match your search                                 | L.            |
|            | 05_Titik Lapang                                                      |               |
|            | NGLPDF Dasar S                                                       |               |
|            | Screenshots                                                          |               |
|            | This PC                                                              |               |
|            | 3D Objects                                                           |               |
|            | C Desktop                                                            |               |
|            | Documents                                                            |               |
| T Browce I | 4 Downloads                                                          |               |
| - DIOWSC   | ) Music v <                                                          |               |
|            | File name: SHP_AO                                                    |               |
|            | Save as type: ESRI Shapefile (*.shp *.SHP)                           | ×             |
|            |                                                                      |               |
|            | ∧ Hide Folders                                                       | Save Cancel   |
|            | -                                                                    |               |

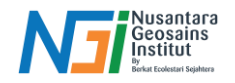

Pilih polygon pada Geometry Type - Sesuaikan sistem koordinat (samakan dengan CRS Project) - OK

|                         |                                                                                              |   | 🔇 New Shapefile Layer |                          |                              |            | × |
|-------------------------|----------------------------------------------------------------------------------------------|---|-----------------------|--------------------------|------------------------------|------------|---|
|                         | Fle name UsersiPandu S. Budi Documents (p1_Pelatiban NGI (p1_Pemetaan garis panta) (b        |   |                       |                          | garis pantai\SHP\SHP_AOI.shp | <b>a</b>   |   |
| New Shapefile Laver     | ×                                                                                            |   | File encoding         | UTF-8                    |                              |            |   |
| Content on openie coyer | <i>,</i> , , , , , , , , , , , , , , , , , ,                                                 |   | Geometry type         | Polygon                  |                              |            |   |
| File name               | \Users\Pandu S. Budi\Documents\01_Pelatihan NGI\01_Pemetaan garis pantai\SHP\SHP_AOI.shp 🚳 🛄 |   | Additional dimensions | None                     | Z (+ M values)               | O M values |   |
| File encoding           | UTE-8                                                                                        |   |                       | EPSG:4326 - WGS 84       |                              |            |   |
| The choosing            |                                                                                              |   | New Field             | Project CRS: EPSG:32748  | - WGS 84 / UTM zone 48S      |            |   |
| Geometry type           | No Geometry                                                                                  | N | Name                  | Default CRS: EPSG:4326 - | WGS 84                       |            |   |
| Additional dimensions   | Point                                                                                        |   | Nonic                 | EPSG:32751 - WGS 84 / U  | ITM zone 515                 |            |   |
|                         | 2 MultiPoint                                                                                 |   | Type abc Text Data    | EPSG:3857 - WGS 84 / Ps  | eudo-Mercator                |            | - |
|                         | V <sup>°</sup> LineString                                                                    |   | Length 80 F           | EPSG:9518 - WGS 84       |                              |            |   |
| New Field               | 🏓 Polygon                                                                                    |   |                       | IGNF:WGS84GEODD - W      | GS84 geographiques (dd)      |            |   |
| Name                    |                                                                                              | _ |                       | EPSG:32652 - WGS 84 / U  | ITM zone 52N                 |            |   |
|                         |                                                                                              |   | Fields List           | EPSG:23872 - DGN95 / UI  | IM zone 52N                  |            |   |
| Type abc Text Data      | <b>T</b>                                                                                     |   |                       | EPSG:2002 - ID/4 / UTM   | IZONE 52N                    |            |   |
| Length 80               | Precision                                                                                    |   | Name Type             | EPSG:32752 - WGS 84 / II | ITM zone 525                 |            |   |
|                         | Early 5 line                                                                                 |   | in integer            | EPSG:32651 - WGS 84 / U  | /TM zone 51N                 |            |   |
|                         | IID Add to Helds List                                                                        |   |                       | EPSG:32650 - WGS 84 / U  | ITM zone 50N                 |            |   |
|                         |                                                                                              |   |                       | EPSG:32750 - WGS 84 / U  | ITM zone 505                 |            |   |
|                         |                                                                                              |   |                       |                          |                              |            |   |
|                         |                                                                                              |   |                       |                          |                              |            |   |

Klik layer SHP AOI – Pilih "Toogle Editing" – "Add Polygon Feature" – Gambar daerah AOI sesuai kebutuhan – Klik kanan apabila sudah tergambar – OK. Save Layer – Matikan Toogle Editing

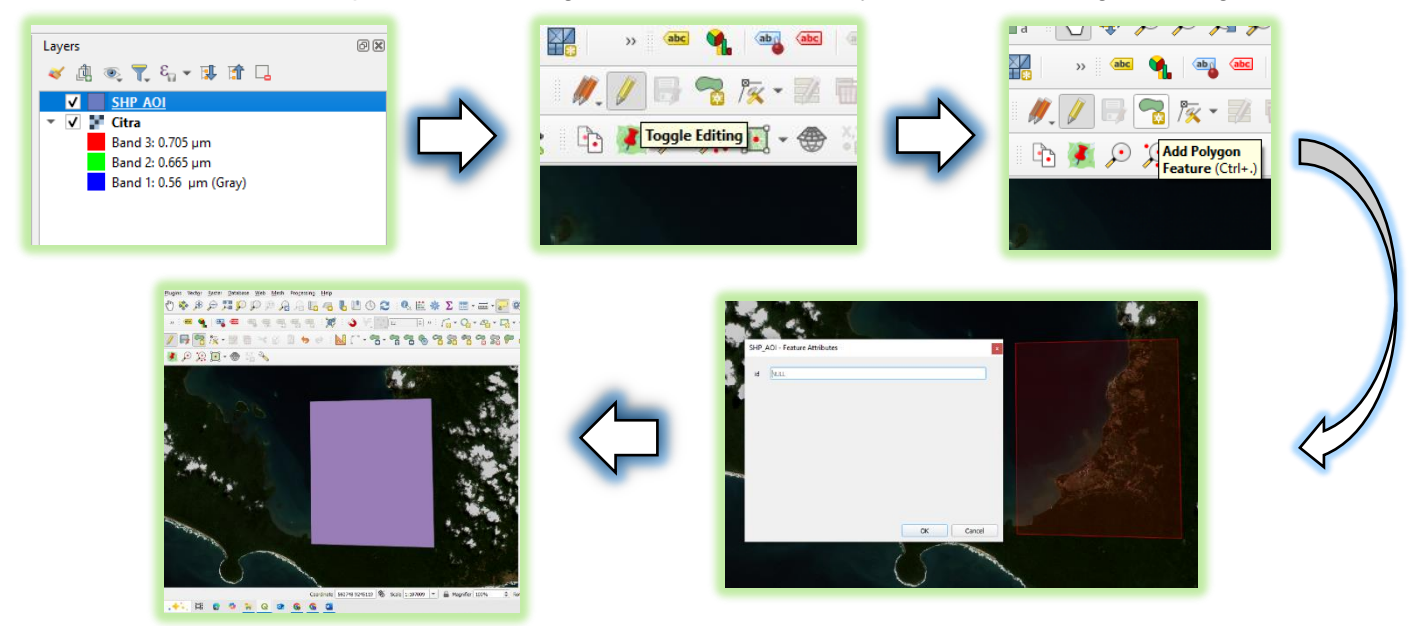

Mengimpor Shapefile (SHP) yang memiliki batas AOI

Siapkan SHP yang sudah memiliki batas AOI – Klik "Add Vector Layer (Ctrl + Shift + V)"

| SHP_Import.cpg | 09/01/2025 13:03 | CPG File | 1 KB |
|----------------|------------------|----------|------|
| SHP_Import.dbf | 09/01/2025 13:03 | DBF File | 1 KB |
| SHP_Import.prj | 09/01/2025 13:03 | PRJ File | 1 KB |
| SHP_Import.shp | 09/01/2025 13:03 | SHP File | 1 KB |
| SHP_Import.shx | 09/01/2025 13:03 | SHX File | 1 KB |
|                |                  |          |      |

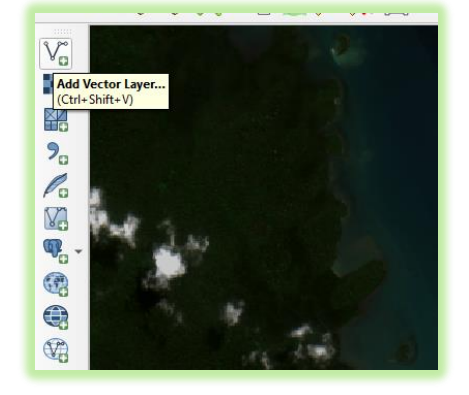

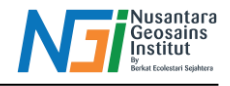

Klik Browse dan pilih SHP yang sudah disiapkan - Add

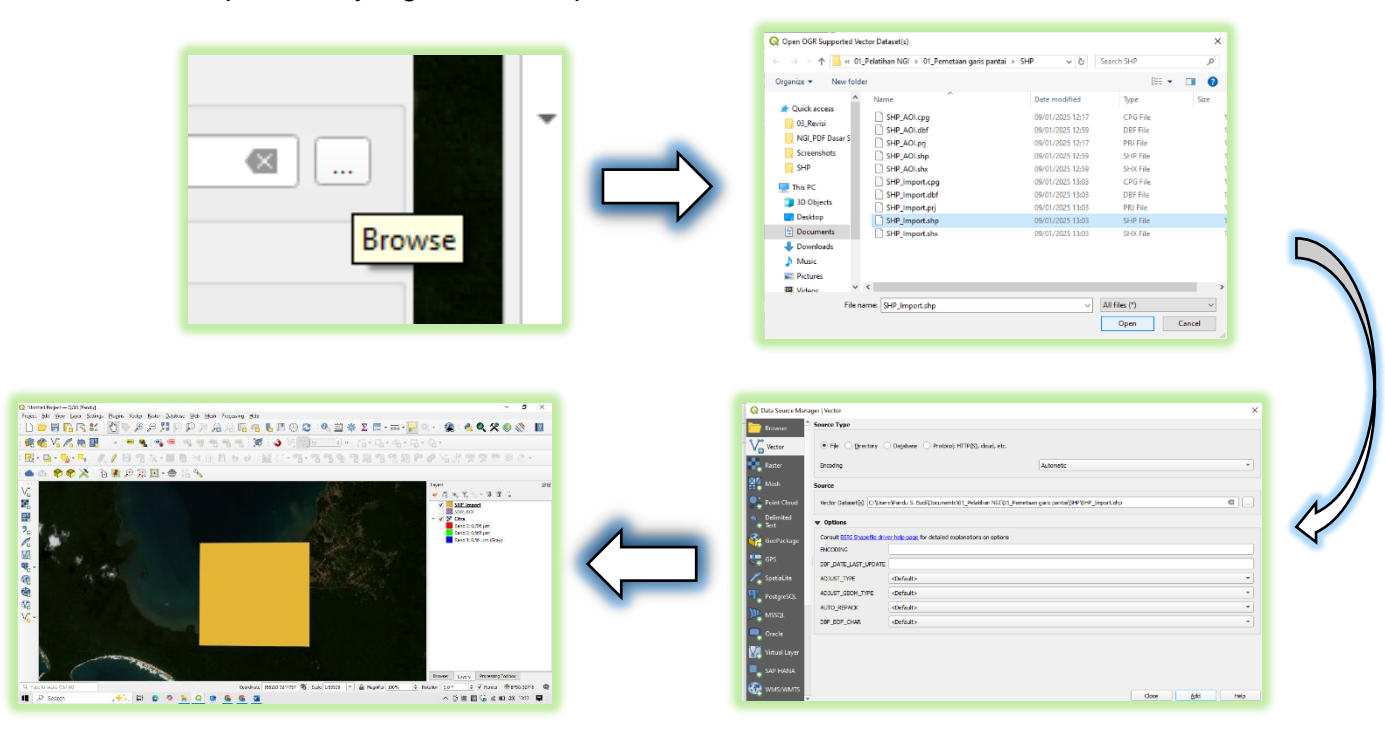